## ISTRUZIONI PER LA CONSULTAZIONE DELLA PROPRIA POSIZIONE "TRIBUTI LOCALI"

1) Nella parte bassa della pagina principale del sito comunale (<u>www.comune.cornaredo.mi.it</u>), sotto la voce "Link Utili" è presente il collegamento ipertestuale alla consultazione della banca dati dei tributi locali - <u>"Accesso a Posizione..."</u> (<u>https://comune.cornaredo.mi.it/link-utili/posizione-tributaria-personale-imu-e-tari/</u>);</u>

| 💼 🤞 Comune di Comaredo – Città Ma 🗙 🕂                                                       |                                                                          |                                           | - 0 X                             |
|---------------------------------------------------------------------------------------------|--------------------------------------------------------------------------|-------------------------------------------|-----------------------------------|
| $\leftarrow$ $\rightarrow$ $C$ $\textcircled{b}$ https://comune.comaredo.mi.it              |                                                                          | A" to t= Te (                             | Sincronizzazione non in corso 👔 … |
| MENU Città Metropolitana di Milar                                                           | edo<br>10                                                                | Cerca Q                                   |                                   |
| F84D22000690001<br>Ø mercoledi 8 giugno 2022, ore 12:00                                     |                                                                          |                                           |                                   |
| Link Utili                                                                                  |                                                                          | Vedi tutti                                |                                   |
| Accesso a Posizione Tributaria Afol<br>Personale (IMU e TARI)                               | Centro Sportivo Comunale Sandro<br>Pertini                               | Cinema                                    |                                   |
| lo riciclo Linea am<br>Pubbliaccesso Sportello                                              | ica Misure a sostegno del reddito<br>Nazionale Amianto Viviamo il Comune | Paes                                      |                                   |
| Newsletter                                                                                  | ана и и и и и и и и и и и и и и и и и и                                  | Gestisci                                  |                                   |
| Iscriviti alla nostra newsletter per ricevere periodica<br>aggiornamenti sui nostri eventi. | mente nella tua casella di posta gli articoli e gli approfondimenti tem  | iatici pubblicati sul nostro sito, nonche |                                   |
| Indirizzo Mail                                                                              |                                                                          | Registrati                                |                                   |

2) Nella schermata successiva, per procedere, occorrerà cliccare il testo ">>link<<";

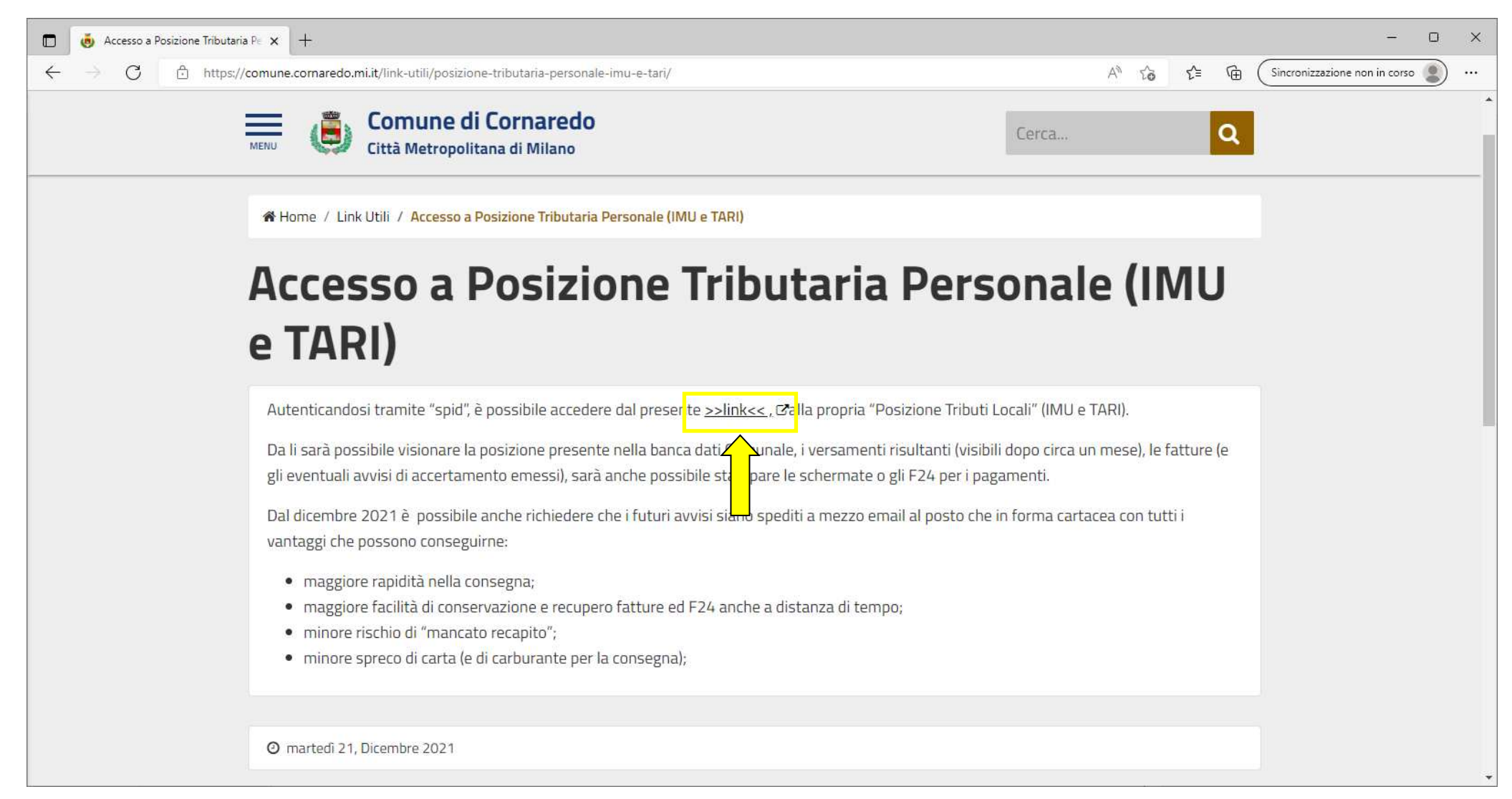

3) Da questa schermata (vedi sotto) sarà possibile scegliere se accedere alla propria posizione tributaria attraverso l'utilizzo del proprio "spid", oppure attraverso l'utilizzo della nuova carta di identità elettronica "CIE" (col supporto smartphone idoneo) o della Carta Nazionali dei Servizi "CNS" (utilizzando apposito lettore);

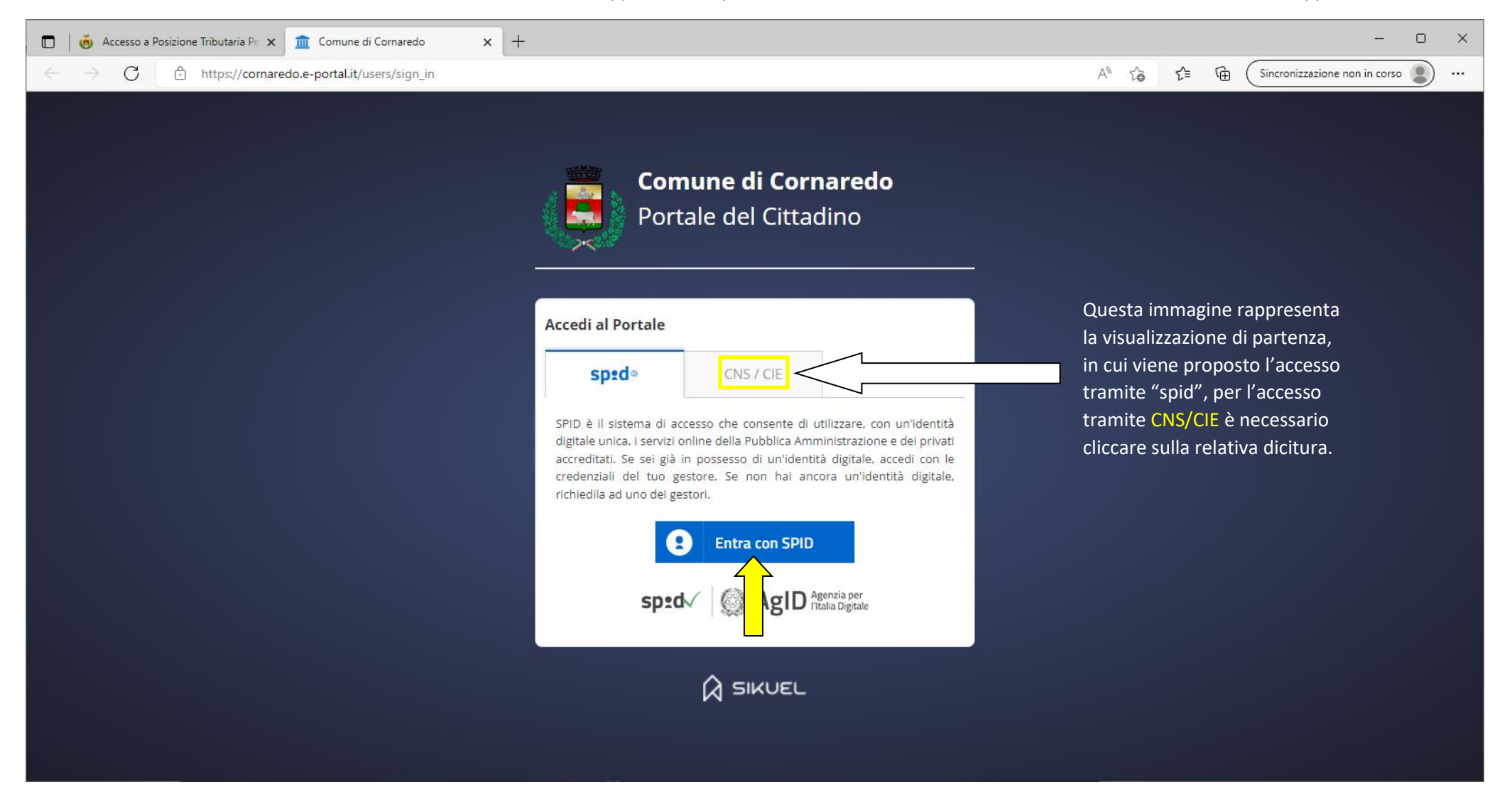

4)Dalla schermata iniziale, cliccando sul "tributo locale" di proprio interesse (**\*** Servizio Rifiuti" per gli utenti intestatari della tari o **\* Imu**" per i titolari di quote di "proprietà" di immobili) sarà possibile, con un successivo click sul tasto **\* Visualizza**" prendere visione della propria posizione in banca dati.

| 🗖 🛛 🧑 Accesso a Posizione Tribu                       | utaria Pe 🗙 🏦 Comune di Cornaredo        | × +    |                                |                              | - 0 ×                        |
|-------------------------------------------------------|------------------------------------------|--------|--------------------------------|------------------------------|------------------------------|
| $\leftarrow$ $\rightarrow$ $C$ $\textcircled{b}$ http | ps://cornaredo.e-portal.it/waste/clients |        |                                | AN to the Since              | onizzazione non in corso 👔 … |
| 😝 Comune di Corn                                      | aredo                                    |        |                                |                              | Benvenuto -                  |
| 🚯 Dashboard                                           | 🕈 Home > Servizio Rifiuti                |        |                                |                              |                              |
| 🖌 Autorizz. utilizzo email                            | Servizio Rifiuti                         |        |                                |                              |                              |
| 🚯 Servizio Rifiuti 🗸                                  | + Anniuoni Anamatica                     |        |                                |                              |                              |
|                                                       |                                          |        |                                |                              |                              |
| IMU IMU                                               | Anagrafiche                              |        |                                |                              |                              |
|                                                       | Comune                                   | Codice | Nome Cognome / Ragione Sociale | Codice Fiscale / Partita IVA |                              |
|                                                       | Comune di Cornaredo                      | 191919 | CAIO TIZIO                     | TZICAI22E22F205L             | 👁 Visualizza 📋 Rimuovi       |
|                                                       |                                          |        |                                |                              |                              |
| https://cornaredo.e-portal.it/waste/clier             | nts                                      |        | K-PORTAL                       |                              | Privacy Policy               |

## 4) Nel caso io sia destinatario di cartella unica

<ovvero della comunicazione comprensiva del precalcolo IMU per l'annualità corrente e relativo F24 oltre che delle "fatture" e degli F24 per il pagamento della TARI corrente e del conguaglio relativo all'anno precedente (determinato in base ai "sacchi rossi" conferiti nell'anno precedente)> potrò consultarla cliccando sul relativo tasto giallo recante la dicitura "CU" seguita dall'anno a cui si riferisce (a destra del tasto "<indietro").</p>
N.B. se, pur essendo destinatario di cartella unica, non sono intestatario TARI potrò prendere visione delle cartelle uniche solo dalla schermata relativa all'Imu (per raggiungere la schermata vedere videata precedente);

## Nel caso io non sia destinatario di cartella unica

Non vedrò alcun tasto giallo a destra del tasto "indietro" e per consultare/stampare fatture ed F24 relativi alla TARI (Servizio Rifiuti) dovrò in primo luogo cliccare su "Documenti" (dalla visualizzazione relativa al Servizio Rifiuti) e quindi seguire le successive indicazioni;

| 🗖 🛛 🧑 Accesso a Posizione Tribu                       | taria Pe 🗴 🧰 Comune di Cornaredo 🗙 🗅 Stampa Fattura 🗙   +                  | - 0 X                                               |
|-------------------------------------------------------|----------------------------------------------------------------------------|-----------------------------------------------------|
| $\leftarrow$ $\rightarrow$ $C$ $\textcircled{D}$ http | s://cornaredo.e-portal.it/waste/clients/8832                               | A <sup>N</sup> to the Sincronizzazione non in corso |
| 🚖 Comune di Corn                                      | aredo                                                                      | 🕞 Benvenuto<br>CAIO TIZIO 🔫                         |
| 🖚 Dashboard                                           | # Home > Servizio Rifiuti > CAIO TIZIO                                     |                                                     |
| ✔ Autorizz. utilizzo email                            |                                                                            |                                                     |
| 🚯 Servizio Rifiuti 🛛 🗸                                |                                                                            |                                                     |
| - Aggiungi Anagrafica                                 | L'elemento è stato creato con successo.                                    | *                                                   |
| C TASI                                                |                                                                            |                                                     |
| IMU                                                   | < Indietro CU 2022 CO 2021 CO 2020                                         |                                                     |
| Tutorials                                             | 🛔 Anagrafica 🗐 Immobili 📄 Documenti 🏛 Versamenti 🚔 Dotazioni 🛱 Svuotamenti |                                                     |
| · · · ·                                               | Ente Comune di Cornaredo                                                   |                                                     |
|                                                       | Codice 191919                                                              |                                                     |
|                                                       | Nome CAIO TIZIO                                                            |                                                     |
|                                                       | Codice Fiscale TZICAI22E22F205L                                            |                                                     |
|                                                       |                                                                            |                                                     |
|                                                       |                                                                            |                                                     |
|                                                       |                                                                            |                                                     |
|                                                       |                                                                            |                                                     |
|                                                       |                                                                            |                                                     |
|                                                       |                                                                            |                                                     |
|                                                       |                                                                            |                                                     |
| https://cornaredo.e-portal.it/waste/clier             | ts/8832/download/cartella_unica?year=2022                                  | Privacy Policy                                      |

- 5) E' possibile stampare i **singoli avvisi TARI** ("fattura" ed F24), nel riquadro "Documenti" (dalla schermata " Documenti" raggiungibile seguendo i passaggi prima descritti), selezionando in primo luogo l'avviso di nostro interesse (quelli contrassegnati da una "X" rossa sono quelli che risultano ancora impagati mentre quelli contrassegnati da una "V" verde risultano già saldati, a tal proposito si segnala che tra la data di pagamento e la registrazione nel programma del pagamento stesso potrebbero passare anche 2 mesi) e successivamente cliccando sul tasto "Prenota documento".
  - Dal momento in cui il documento viene prenotato il testo ed il colore del tasto si modificheranno temporaneamente in "Documento prenotato" (giallo) e **solo dopo qualche minuto** il tasto muterà ancora in "Avviso" (verde), solo da quel momento, sarà possibile, cliccandoci sopra, scaricare l'avviso in formato "pdf" (per la consultazione o la stampa). N.B. per visualizzare il tasto in verde occorrerà uscire e rientrare nella pagina o comunque aggiornarne la visualizzazione.

| 🗖 🛛 🧑 Accesso a Posizione Tribu                                                                   | utaria P: 🗙 🏦 Comune di Cornaredo 🛛 🗙 🎦 Stampa Fattu | a x   +                      |                     |            |                   | - 🗆 X                      |
|---------------------------------------------------------------------------------------------------|------------------------------------------------------|------------------------------|---------------------|------------|-------------------|----------------------------|
| $\leftarrow$ $\rightarrow$ $C$ $rightarrow$ http://doi.org/10.1011/001100000000000000000000000000 | os://cornaredo.e-portal.it/waste/clients/8833        |                              |                     | AN tô      | לי≡ לים (Sincroni | izzazione non in corso 👔 … |
| 😝 Comune di Corna                                                                                 | aredo                                                |                              |                     |            |                   | FB Benvenuto<br>CAIO TIZIO |
| 🚯 Dashboard                                                                                       | Home > Servizio Rifiuti > CAIO TIZIO                 |                              |                     |            |                   |                            |
| 🖌 Autorizz, utilizzo email                                                                        |                                                      |                              |                     |            |                   |                            |
| 🚯 Servizio Rifiuti 🛛 🗸                                                                            |                                                      |                              |                     |            |                   |                            |
| Aggiungi Anagrafica                                                                               | L'elemento è stato creato con successo.              |                              |                     |            |                   |                            |
| I TASI                                                                                            |                                                      |                              |                     |            |                   |                            |
| IMU                                                                                               | < Indietro                                           |                              |                     |            |                   |                            |
| Tutorials                                                                                         | 🛔 Anagrafica 📕 Immobili 📑 Documenti 🏛 Versamen       | ti 🛱 Dotazioni 🛱 Svuotamenti |                     |            |                   |                            |
|                                                                                                   | Documenti                                            | Dati fattura                 |                     |            |                   |                            |
|                                                                                                   | Avviso 17011/2022                                    | > Dal 01/05/2021             | 1                   |            | Al                | 31/12/2021                 |
|                                                                                                   | TARI - Anno 2021 - CONGUAGLIO                        | Tariffa TARI - Anno          | 0 2021 - CONGUAGLIO |            | Totale da pagare  | 27,00€                     |
|                                                                                                   | Avviso 9011/2022 💥                                   | > Tipo Utenza Domestica      |                     |            | Stato Documento   | In Vita                    |
|                                                                                                   | Avviso 16017/2021                                    | Stato Avviso In Vita         | L                   |            | Pagata            | No                         |
|                                                                                                   | TARI - Anno 2021                                     |                              |                     |            |                   |                            |
|                                                                                                   | $\frown$                                             | Rate                         |                     |            |                   |                            |
|                                                                                                   |                                                      | Stato Descrizione            | Importo             | Scadenza   | Pagame            | nti                        |
|                                                                                                   |                                                      |                              | 27,00 €             | 30/06/2022 |                   |                            |
|                                                                                                   |                                                      |                              |                     |            |                   |                            |
|                                                                                                   |                                                      | K-PORT                       | AL                  |            |                   | Privacy Policy             |